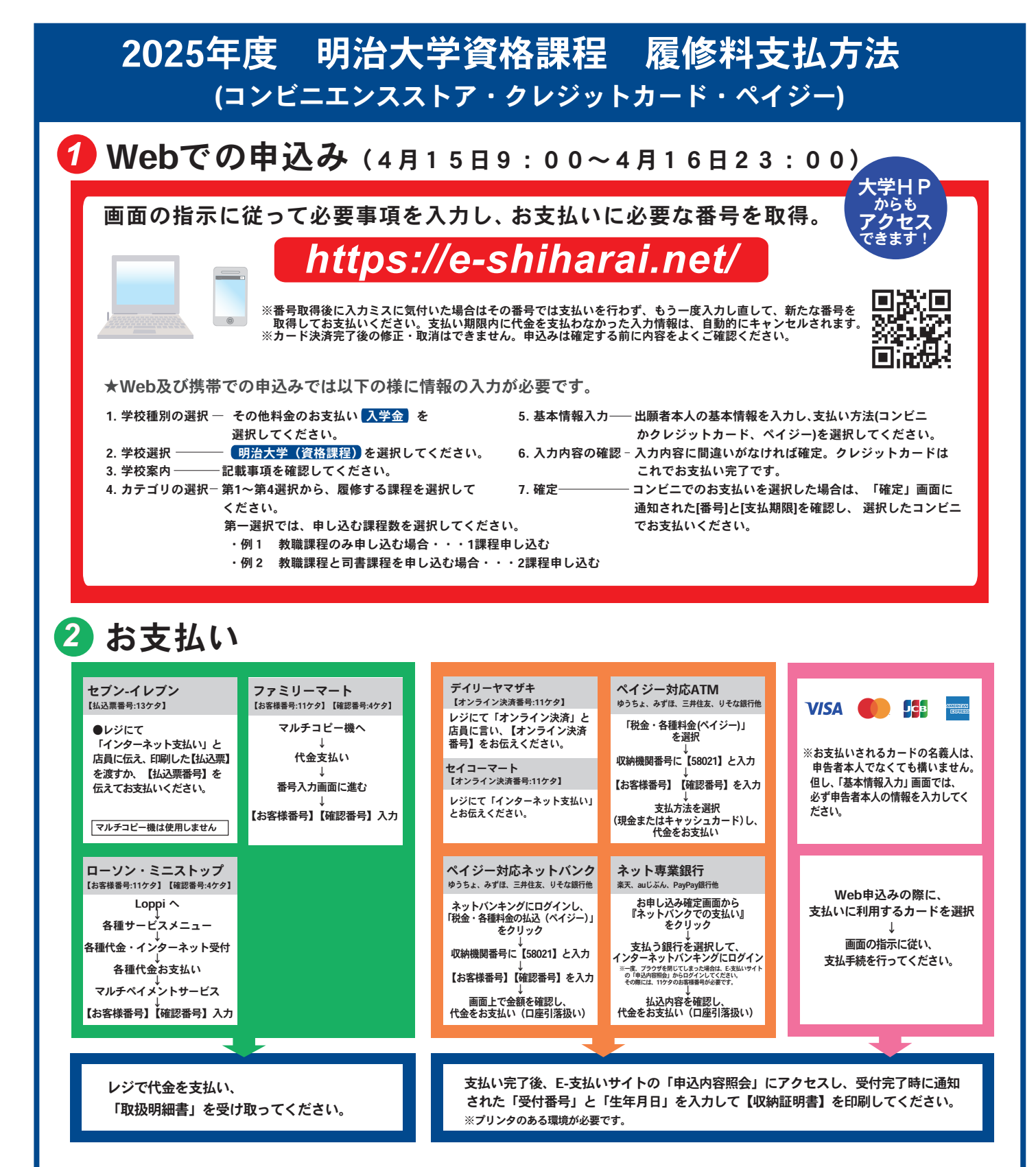

## <u>お支払い時に受け取る「領収書や収納証明書等の支払ったことを証明する書類」は、本学に提出する必要</u> はありません。大切に保管してください。

●支払開始は4月15日9:00です。

- ●支払い最終日の①Webでの申し込みは23:00までです。時間に余裕を持って手続してください。
- ●「履修料支払い」についてのお問い合わせは、コンビニ店頭ではお答えできません。 詳しくはWebサイトをご確認ください。
- ●一度お支払いされた履修料は返金できません。

●履修料の他に事務手数料が別途かかります。詳しくはWebサイトをご確認ください。

- ●「申込内容照会」から収納証明書が印刷できるのは、コンビニ以外でお支払いされた場合に 限ります。
- ●カード審査が通らなかった場合は、クレジットカード会社へ直接お問い合わせください。
- ●取扱いコンビニ、支払い方法は変更になる場合があります。
- 変更された場合は、Webサイトにてご連絡いたします。